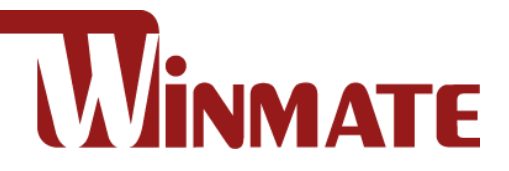

# 27"/ 32" 4K UHD Display **Military Grade**

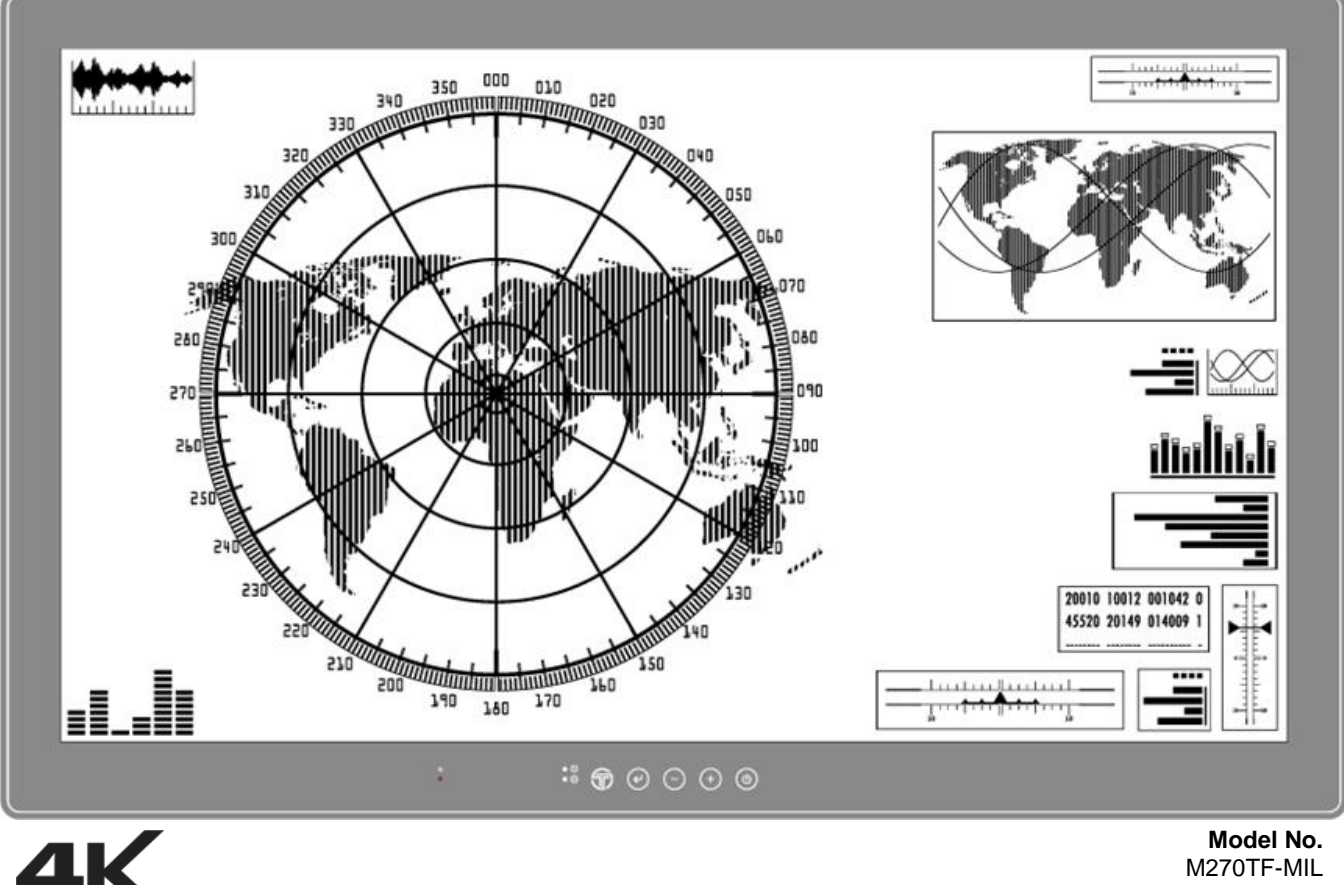

Ultra HD

M320TF-MIL

# **User Manual**

Document Version 1.1 Document Part No. 91521110100K

Please read these instructions carefully before using this product, and save this manual for future use.

# Contents

| Preface                               | 4 |
|---------------------------------------|---|
| About This User Manual                | 9 |
| Chapter 1: Introduction1              | 0 |
| 1.1 Introduction1                     | 1 |
| 1.2 Product Features1                 | 1 |
| 1.3 Package Contents 1                | 1 |
| 1.4 Schematics and Dimensions1        | 2 |
| 1.5 OSD Panel                         | 3 |
| 1.6 Soft Power On and Off1            | 3 |
| Chapter 2: Getting Started1           | 4 |
| 2.1 Powering On1                      | 5 |
| 2.1.1 Power Considerations1           | 5 |
| 2.1.2 Connecting the Power1           | 5 |
| 2.2 Connecting Other Devices1         | 7 |
| 2.2.1 Removing the Connector Cover1   | 7 |
| 2.2.2 Connector Pin Assignment1       | 7 |
| Chapter 3: Mounting                   | 1 |
| 3.1 Cable Mounting Considerations2    | 2 |
| 3.2 Safety Precautions2               | 2 |
| 3.3 Mounting Guide                    | 3 |
| Chapter 4: On-Screen Display Control2 | 4 |
| 4.1 OSD Control Function Buttons      | 5 |
| 4.2 OSD Locking / Unlocking           | 5 |
| 4.3 Hot Keys2                         | 5 |
| 4.4 OSD Menu Navigation2              | 5 |
| 4.4.1 Quick Menu                      | 6 |
| 4.4.2 Display                         | 7 |
| 4.4.3 Adjust2                         | 8 |
| 4.4.4 Audio 2                         | 8 |
| 4.4.5 Multi-display Settings2         | 9 |
| 4.4.6 OSD Setting                     | 0 |
| 4.4.7 Advanced                        | 0 |
| Chapter 5: Maintenance 3              | 1 |
| 5.1 General Instruction               | 2 |
| 5.2 Cleaning the Display Screen       | 2 |

| 5.3 Cleaning the Casing             | 33 |
|-------------------------------------|----|
| Chapter 5: Technical Support        | 34 |
| 6.1 Troubleshooting                 | 35 |
| 6.2 Problem Report Form             | 36 |
| Appendix                            |    |
| Appendix A: Hardware Specifications | 37 |
| Appendix B: Frequency Table         | 39 |

### Preface

#### **Copyright Notice**

No part of this document may be reproduced, copied, translated, or transmitted in any form or by any means, electronic or mechanical, for any purpose, without the prior written permission of the original manufacturer.

#### **Trademark Acknowledgement**

Brand and product names are trademarks or registered trademarks of their respective owners.

#### Disclaimer

We reserve the right to make changes, without notice, to any product, including circuits and/or software described or contained in this manual in order to improve design and/or performance. We assume no responsibility or liability for the use of the described product(s) conveys no license or title under any patent, copyright, or masks work rights to these products, and make no representations or warranties that these products are free from patent, copyright, or mask work right infringement, unless otherwise specified. Applications that are described in this manual are for illustration purposes only. We make no representation or guarantee that such application will be suitable for the specified use without further testing or modification.

#### Warranty

Our warranty guarantees that each of its products will be free from material and workmanship defects for a period of one year from the invoice date. If the customer discovers a defect, we will, at his/her option, repair or replace the defective product at no charge to the customer, provide it is returned during the warranty period of one year, with transportation charges prepaid. The returned product must be properly packaged in its original packaging to obtain warranty service. If the serial number and the product shipping data differ by over 30 days, the in-warranty service will be made according to the shipping date. In the serial numbers the third and fourth two digits give the year of manufacture, and the fifth digit means the month (e. g., with A for October, B for November and C for December).

For example, the serial number 1W16Axxxxxx means October of year 2016.

### **Customer Service**

We provide a service guide for any problem by the following steps: First, visit the website of our distributor to find the update information about the product. Second, contact with your distributor, sales representative, or our customer service center for technical support if you need additional assistance.

You may need the following information ready before you call:

- Product serial number
- Software (OS, version, application software, etc.)
- Description of complete problem
- The exact wording of any error messages

In addition, free technical support is available from our engineers every business day. We are always ready to give advice on application requirements or specific information on the installation and operation of any of our products.

### **Advisory Conventions**

Four types of advisories are used throughout the user manual to provide helpful information or to alert you to the potential for hardware damage or personal injury. These are Notes, Important, Cautions, and Warnings. The following is an example of each type of advisory.

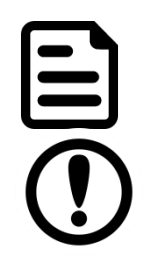

#### Note:

A note is used to emphasize helpful information

#### Important:

An important note indicates information that is important for you to know.

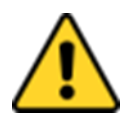

**Caution** A Caution alert indicates potential damage to hardware and explains how to avoid the potential problem.

**Attention** Unealerted' attention indique un dommage possible à l'équipement et explique comment éviter le problem potentiel.

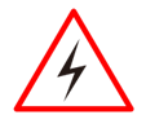

#### Warning!

An Electrical Shock Warning indicates the potential harm from electrical hazards and how to avoid the potential problem.

**Avertissement!** Un Avertissement de Choc Électriqueindique le potentiel de chocssur des emplacements électriques et comment éviterces problèmes.

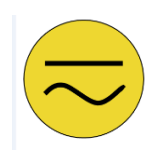

**Alternating Current** The Protective Conductor Terminal (Earth Ground) symbol indicates the potential risk of serious electrical shock due to improper grounding.

**Mise à la Terre** Le symbole de Miseà Terre indique le risqué potential de choc électrique grave à la terre incorrecte.

### **Safety Information**

#### Warning!/

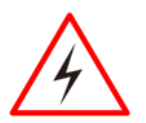

Always completely disconnect the power cord from your chassis whenever you work with the hardware. Do not make connections while the power is on. Sensitive electronic components can be damaged by sudden power surges. Only experienced electronics personnel should open the PC chassis.

**Avertissement!** Toujours débrancher le cordon d'alimentation du chassis lorsque vous travaillez sur celui-ci. Ne pas brancher de connections lorsque l'alimentation est présente. Des composantes électroniques sensibles peuvent être endommagées par des sauts d'alimentation. Seulement du personnel expérimenté devrait ouvrir ces chassis.

#### Caution

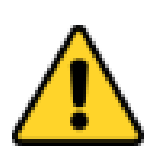

Always ground yourself to remove any static charge before touching the CPU card. Modern electronic devices are very sensitive to static electric charges. As a safety precaution, use a grounding wrist strap at all times. Place all electronic components in a static-dissipative surface or static-shielded bag when they are not in the chassis.

**Attention** Toujours verifier votre mise à la terre afin d'éliminer toute charge statique avant de toucher la carte CPU. Les équipements électroniques moderns sont très sensibles aux décharges d'électricité statique. Toujours utiliser un bracelet de mise à la terre comme précaution. Placer toutes les composantes électroniques sur une surface conçue pour dissiper les charge, ou dans un sac anti-statique lorsqu'elles ne sont pas dans le chassis.

#### **Safety Precautions**

For your safety carefully read all the safety instructions before using the device. All cautions and warnings on the equipment should be noted. Keep this user manual for future reference.

### On Safety

For your safety carefully read all the safety instructions before using the device.

- M270TF-XXX / M320TF-XXX is a DC powered device. Use with the supplied AC adaptor (AC-300MD).
- Operate the unit on 100-240V AC only.
- The nameplate indicating operating voltage, etc. is located on the AC adaptor.
- Should any solid object or liquid fall into the cabinet, unplug the unit and have it checked by qualified personnel before operating it any further.
- Unplug the unit from the wall outlet if it is not to be used for several days or more.
- To disconnect the AC power cord, pull it out by grasping the plug. Never pull the cord itself.
- The socket-outlet shall be installed near the equipment and shall be easily accessible.
- Do not leave this equipment in an uncontrolled environment where the storage temperature is below -20°C (-4°F) or above 60°C (140°F). It may damage the equipment.

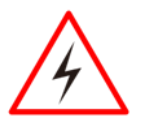

#### WARNING!

Only use the connection cords that come with the product. When in doubt, please contact the manufacturer.

**AVERTISSEMENT!** Utiliser seulement les cordons d'alimentation fournis avec le produit. Si vous doutez de leur provenance, contactez le manufacturier.

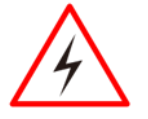

#### WARNING!

Always ground yourself against electrostatic damage to the device. **AVERTISSEMENT!** Toujours vérifier votre mise à la terre afin que l'équipement ne se décharge pas sur vous.

### **On Installation**

- Prevent internal heat build-up allowing adequate air circulation.
- Do not place the unit on surfaces (rugs, blankets, etc.) or near materials (curtains, draperies) that may block the ventilation holes.
- Do not install the unit near heat sources such as radiators or air ducts, or in a place subject to direct sunlight, excessive dust, mechanical vibration or shock.
- Do not place the monitor near equipment which generates magnetism, such as a transformer or high voltage power lines.

### About the LCD Display Panel

• The LCD panel fitted to this unit is manufactured with high precision technology, giving a functioning pixel ratio of at least 99.99%. Thus a very small proportion of pixels may be "stuck", either always off (black), always on (red, green, or blue), or flashing. In addition, over a long period of use, because of the physical characteristics of the liquid crystal

display, such "stuck" pixels may appear spontaneously. These problems are not a malfunction.

- Do not leave the LCD screen facing the sun as it can damage the LCD screen. Take care when you place the unit by a window.
- Do not push or scratch the LCD screen.
- Do not place a heavy object on the LCD screen. This may cause the screen to lose uniformity.
- If the unit is used in a cold place, a residual image may appear on the screen. This is not a malfunction. When the monitor becomes warm, the screen returns to normal.
- The screen and the cabinet become warm during operation. This is not a malfunction.

### **About the Screen Protect Panel**

The screen protect panel is made of toughened glass, but there is a possibility that it may crack.

- Handle with care. Avoid strong impact, such as dropping from a high place or an object swinging into it.
- Do not scratch the panel with a sharp object or place it in harm's way.

| CAUTION!                                      | POSSIBLE PROBLEM                                                                                                    | PREVENTION                                                        |
|-----------------------------------------------|----------------------------------------------------------------------------------------------------|-------------------------------------------------------------------|
| Do not expose the display to direct sunlight. | Sunlight shines directly will cause the panel damage.                                                                                               | You should avoid placing<br>the product under direct<br>sunlight. |
| Do not place the display in wet environment.  | If the product is close to<br>the wet ground such as<br>grassplot, the moisture<br>between panel and glass<br>will make the product<br>malfunction. | You should avoid placing<br>the product in wet<br>environment.    |

### **Important Information**

### Federal Communications Commission Radio Frequency Interface Statement

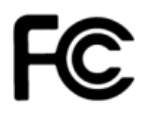

This device complies with part 15 FCC rules.

Operation is subject to the following two conditions:

- This device may not cause harmful interference.
- This device must accept any interference received including interference that may cause undesired operation.

This equipment has been tested and found to comply with the limits for a class "B" digital device, pursuant to part 15 of the FCC rules. These limits are designed to provide reasonable protection against harmful interference when the equipment is operated in a commercial environment. This equipment generates, uses, and can radiate radio frequency energy and, if not installed and used in accordance with the instruction manual, may cause harmful interference to radio communications. Operation of this equipment in a residential area is likely to cause harmful interference in which case the user will be required to correct the interference at him own expense.

### **EC Declaration of Conformity**

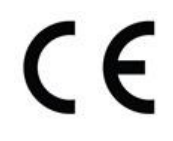

This equipment is in conformity with the requirement of the following EU legislations and harmonized standards. Product also complies with the Council directions.

#### Electromagnetic Compatibility Directive (2014/30/EU)

- EN55024: 2010 EN 55022: 2010 Class B
  - o IEC61000-4-2: 2009
  - IEC61000-4-3: 2006+A1: 2007+A2: 2010
  - o IEC61000-4-4: 2012
  - o IEC61000-4-5: 2014
  - o IEC61000-4-6: 2013
  - o IEC61000-4-8: 2010
  - o IEC61000-4-11: 2004
- EN55022: 2010/AC:2011
- EN61000-3-2:2014
- EN61000-3-3:2013

#### Low Voltage Directive (2014/35/EU)

• EN 60950-1:2006/A11:2009/A1:2010/A12:2011/ A2:2013

# **About This User Manual**

This User Manual provides information about using the Winmate® Military Grade 4K UHD Display.

The documentation set for the Military Grade 4K UHD Display provides information for specific user needs, and includes:

• Military Grade 4K UHD Display User Manual – contains detailed description on how to use the device, its components and features.

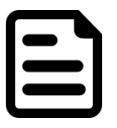

#### NOTE:

Some pictures in this guide are samples and can differ from actual product.

### **Document Revision History**

| Version | Date        | Note               |
|---------|-------------|--------------------|
| 1.0     | 11-Nov-2016 | Initial release    |
| 1.1     | 26-Nov-2019 | Revise formatting. |

## **Chapter 1: Introduction**

This chapter gives you product overview, describes features and hardware specification. You will find all accessories that come with the HMI in the packing list. Mechanical dimensions and drawings included in this chapter.

### **1.1 Introduction**

Thank you for choosing the Winmate® Military 4K UHD Display. In mission critical environments, performance, reliable, and accurate image reproduction are imperative. From landscape to radar images, this environment is complex ecosystem that requires advance technology to keep it running smoothly. Military Displays with a UHD 4K (3840 x 2160) native resolution help to minimize errors and improve operational efficiencies. With the number of display options available, knowing which will best suit your needs can be a challenge. The Winmate line of 4K monitors, implement the latest in technology, are making the decision easy.

### **1.2 Product Features**

Winmate® Military 4K UHD Display offers the following features:

- UHD 4K (3840 x 2160) native resolution for video display and other on-site applications
- Thin and Compact Design with impact resistant screen
- AR Protection glass with Optional PCAP touch
- Backlight sensor, Ambient light sensor, IR Control, Dimming
- Fanless and Ventless design, Easy-to-Clean
- Compatible with existing imaging systems

### **1.3 Package Contents**

Carefully remove the box and unpack your device. Please check if all the items listed below are inside your package. If any of these items are missing or damaged contact us immediately.

#### Standard factory shipment list

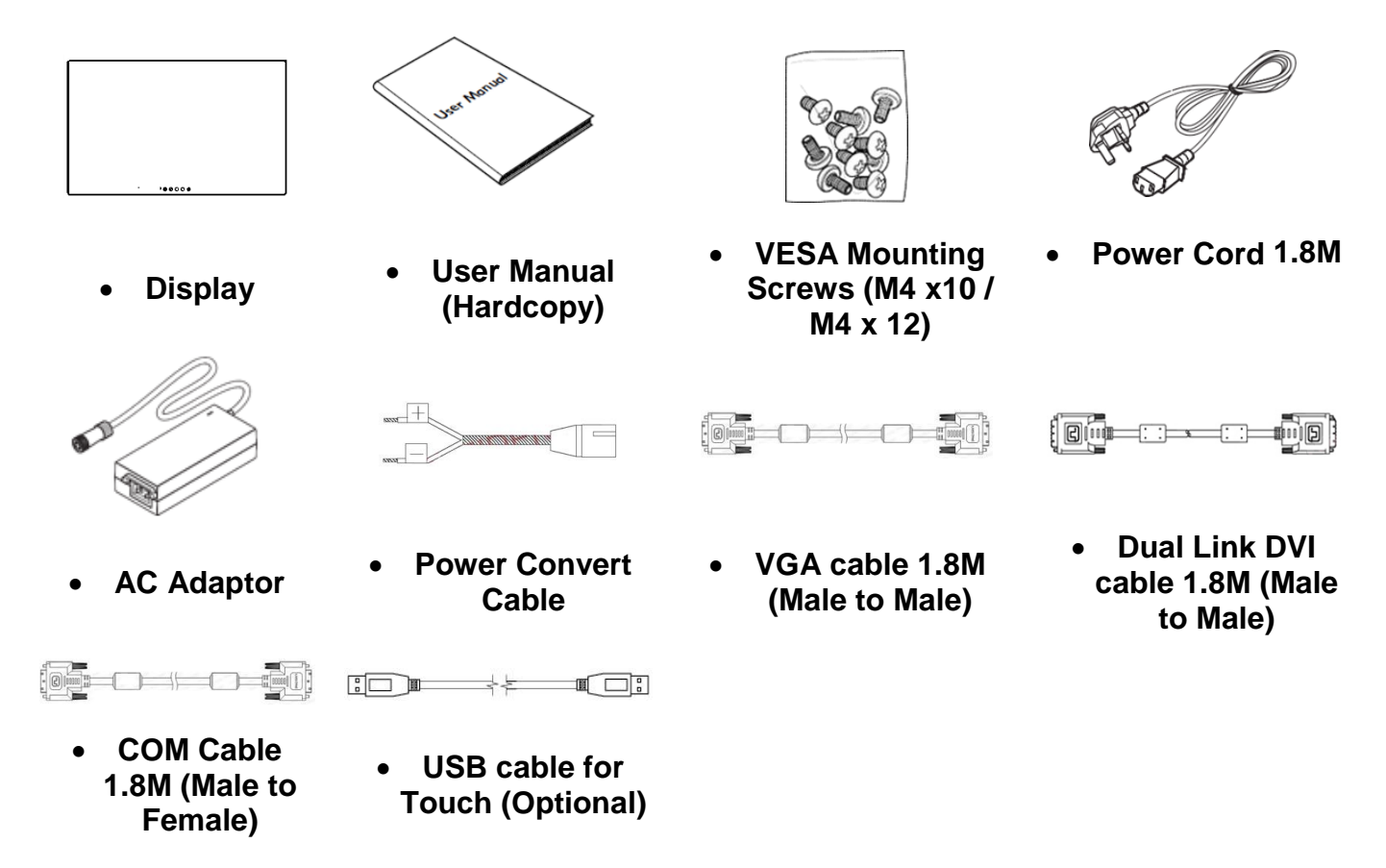

### **1.4 Schematics and Dimensions**

This section includes mechanical drawing and mechanical dimensions of the Display.

27", M270TF-MIL

Unit : mm Dimensions: 643.17 x 408.06 x 48

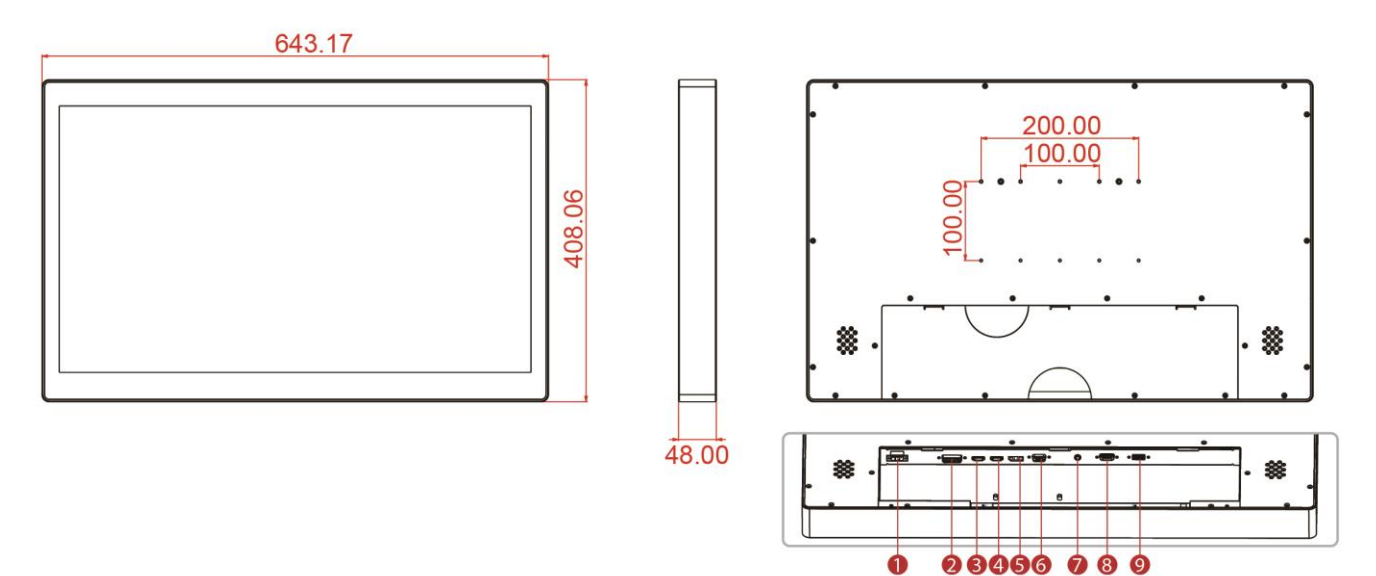

32", M320TF-MIL

Unit : mm Dimensions: 777.58 x 477.62 x 48

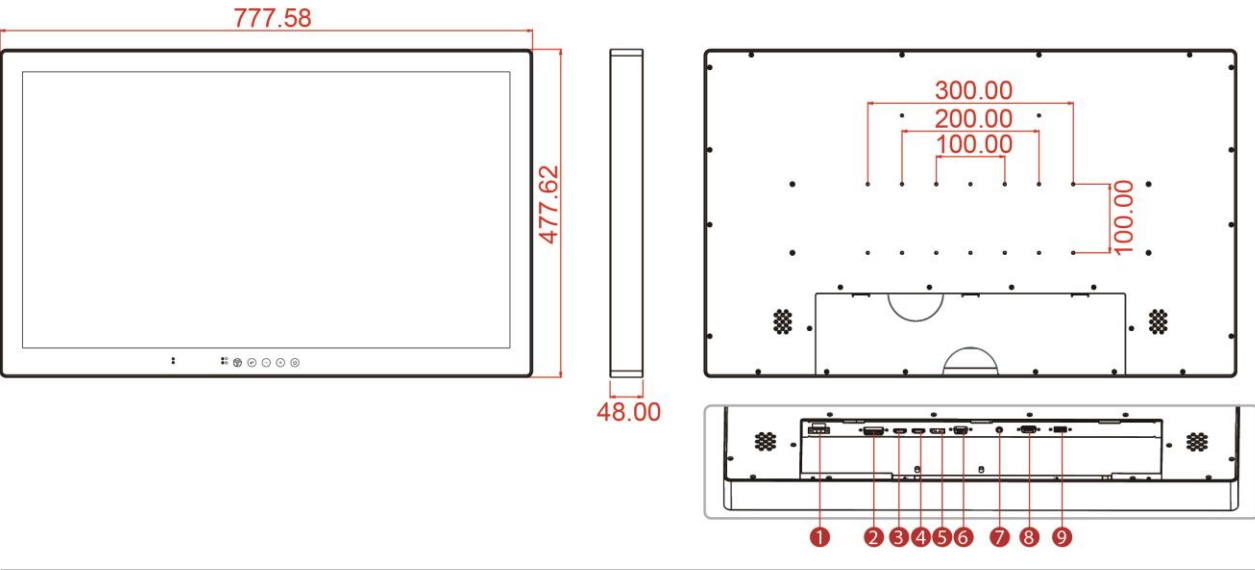

| No | Description   | No | Description               |
|----|---------------|----|---------------------------|
| 1  | 24V DC In     | 6  | VGA Connector             |
| 2  | DVI Connector | 7  | Audio Line In             |
| 3  | HDMI 1.4      | 8  | RS-232 for Remote Control |
| 4  | HDMI 2.0      | 9  | USB for Optional Touch    |
| 5  | Display Port  |    |                           |

For connector pin assignment refer to Chaper 2, Connecting Other Devices

### 1.5 OSD Panel

When the enter key is touched, the OSD (On Screen Display) menu will appear on the monitor screen. This menu offers the user ability to make many changes to the image. The table below shows the response after touching the different OSD icons.

| Icon         OSD Menu Status         Response           Displaying         Close OSD menu           Off         Open the Quick menu |
|----------------------------------------------------------------------------------------------------|
| Displaying         Close OSD menu           Off         Open the Quick menu                                                         |
| Off Open the Quick menu                                                                                                    |
|                                                                                                    |
| Displaying Enter                                                                                                    |
| Off Open OSD Menu                                                                                                    |
| Displaying Move down / Decrease value                                                                                               |
| Off Hot Key "Brightness"                                                                                                    |
| Displaying Move up / Increase value                                                                                                 |
| Off Hot Key "Brightness"                                                                                                    |
| Displaying Power on                                                                                                    |
| Off Power off                                                                                                    |

To lock or unlock the key, press  $\bigcirc$  and (+) at the same time.

### **1.6 Soft Power On and Off**

This table shows the LED light combinations and their meaning:

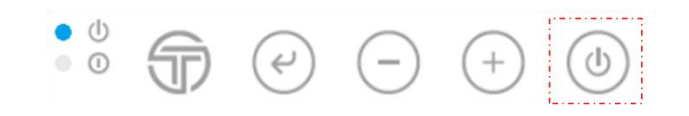

| Blue | Amber | Description                  |
|------|-------|------------------------------|
| OFF  | OFF   | Power off                    |
| ON   | OFF   | Power on activate            |
| ON   | ON    | Searching mode, standby mode |

# **Chapter 2: Getting Started**

This chapter tells you important information on power supply, adapter and precautions tips. Pay attention to power considerations.

### 2.1 Powering On

#### 2.1.1 Power Considerations

Follow the recommendations below when powering on the equipment.

- Plug-in the power cord to easy accessible AC outlet.
- Plug-in the AC adapter to a grounded outlet.

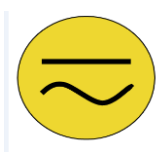

**ALTERNATING CURRENT** This product must be grounded. Use only a grounded AC outlet. Install the additional PE ground wire if the local installation regulations require it. *\*If you do not use a grounded outlet while using the device, you may notice an electrical tingling sensation when the palms of your hands touch the device.* 

**MISE À LE TERRE!** Ce produit doit être mis à la terre. Utiliser seulement un cordon d'alimentation avec mise à la terre. Si les règlements locaux le requiert, installer des câbles de mise à la terre supplémentaires. \*Si vous n'utiliser pas une prise d'alimentation avec mise à la terre, vous pourriez remarquer une sensation de picotement électrique quand la paume de vos mains touche à l'appareil.

#### 2.1.2 Connecting the Power

Follow instructions in this section to connect the display to the source of power.

#### 2.1.2.1 AC Adaptor Components

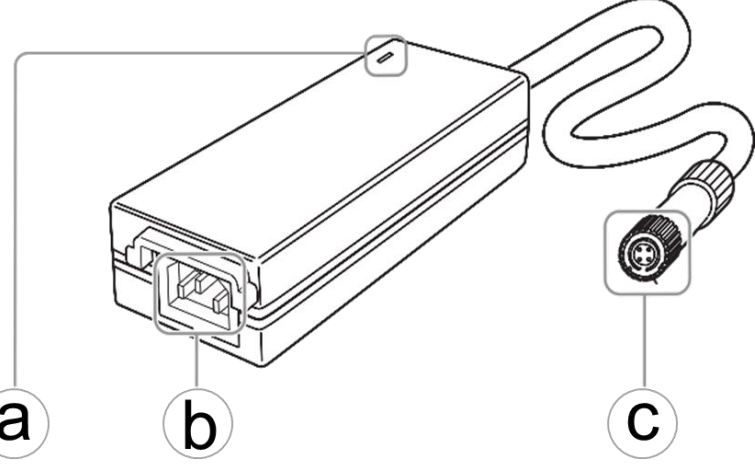

| ltem | Part Description     | Function                                      |
|------|----------------------|-----------------------------------------------|
|      |                      | Glows green: when the AC adaptor power is On. |
| а    | MAIN POWER indicator | OFF: when the AC adaptor power is Off.        |
| b    | AC IN terminal       | Connect the AC cord.                          |
| c    | DC OUT terminal      | Connect to the DC IN terminal on the monitor. |

#### 2.1.2.2 Connecting the Power

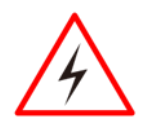

**WARNING!** Serious injury due to shock is possible if unit is wired incorrectly or connected to voltage exceeding the input voltage range.

**AVERTISSEMENT!** Des blessures graves en raison du choc est possible si l'unité est mal câblé ou connecté à la tension maximale de la plage de

tension d'entrée.

1. Connect the AC cord to the AC IN terminal on the AC adaptor. Plug cord in firmly all the way.

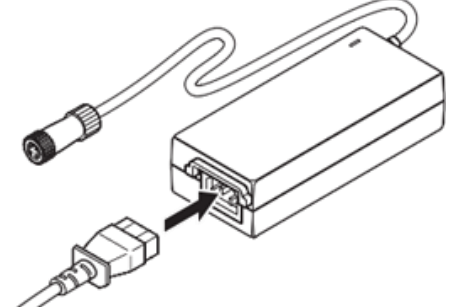

2. Connect the DC OUT terminal of the AC adaptor to the convert cable and connect to DC IN terminal on the monitor.

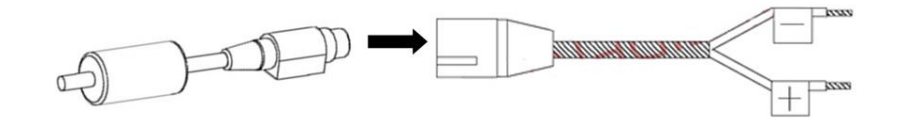

3. Align the notch on the cord connector with the guiding groove and plug it in. Tighten the connection by turning the lock ring in clockwise direction.

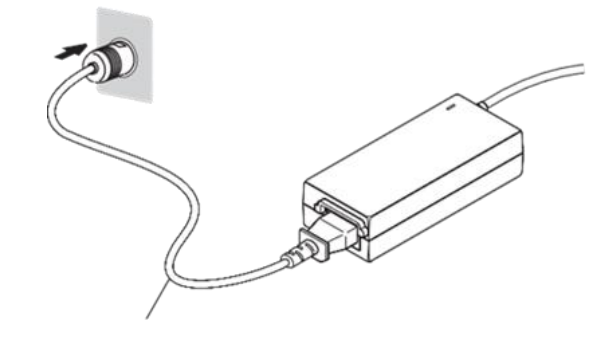

4. Connect the AC cord plug to the power outlet.

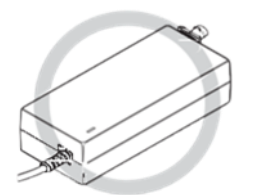

**OK: Horizontal position** 

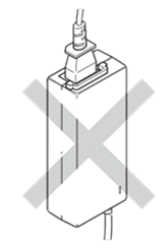

**NG: Vertical position** 

### **2.2 Connecting Other Devices**

This section describes how to connect other devices to 4K UHD Military Display and introduces connector pin assignment.

### 2.2.1 Removing the Connector Cover

To access the connectors, remove the connector cover. Before removing the connector cover, disconnect the power cord.

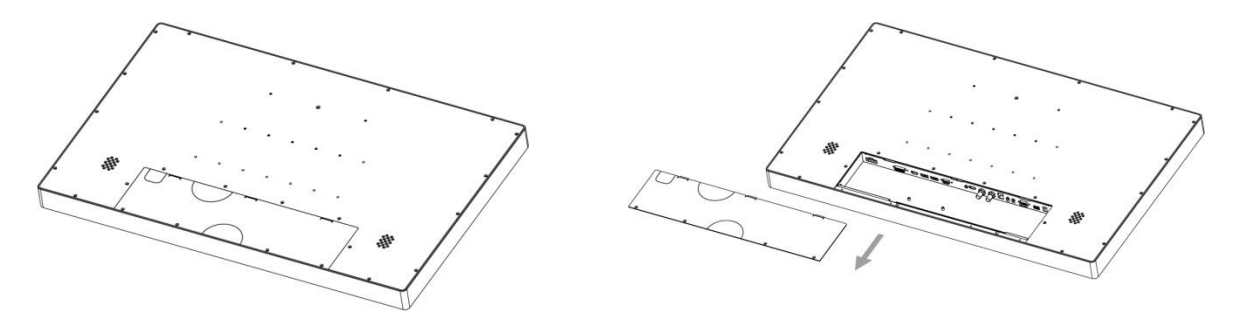

- 1. Remove the two screws on the connector cover.
- 2. Slide the connector cover in the direction of the arrow and remove it.

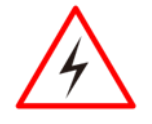

**WARNING!** Do not remove screws other than the two screws fixing the clamp. Doing so may cause electric shock

**AVERTISSEMENT!** Ne pas enlever les vis autres que les deux vis de fixation de la pince. Cela pourrait provoquer un choc électrique.

When using a thick connecting cable that cannot be positioned under the attaching cable clamp or connector cover, do not forcefully fix the cable. Use the unit with the connector cover removed.

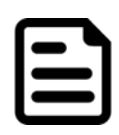

#### NOTE:

This unit with the connector cover attached conforms to the waterproofed standard. Note that if the unit is used with the connector cover removed, its waterproof performance is not guarantee.

#### 2.2.2 Connector Pin Assignment

The location and pin assignment of the cables are as follows.

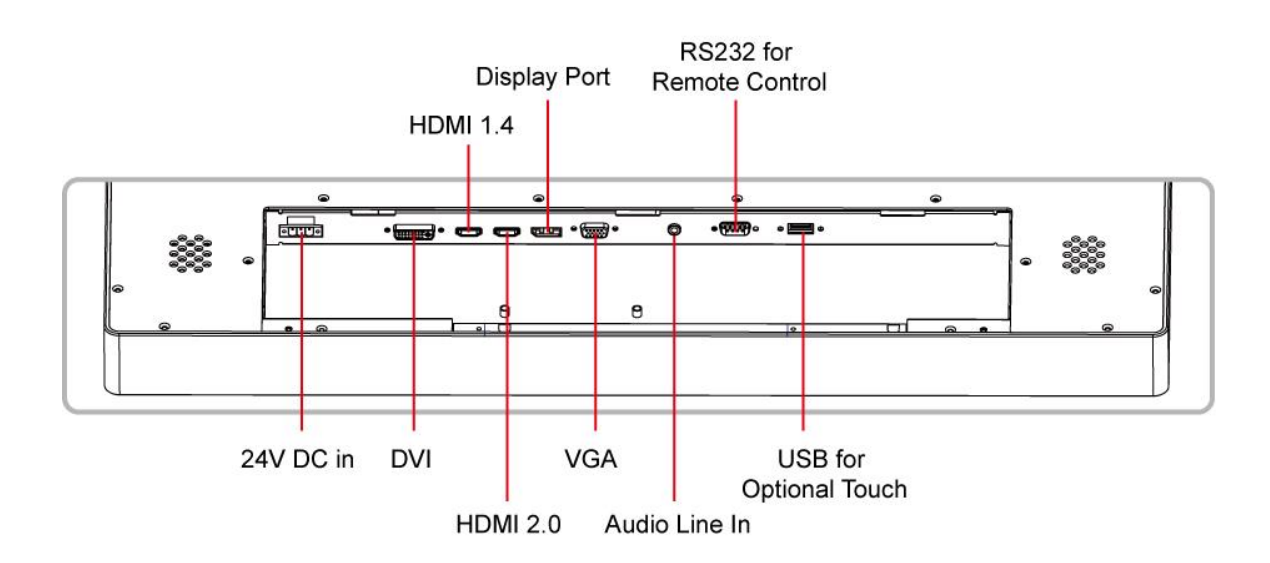

#### 18 Winmate 4K UHD Military Display

There are several video and/or data cables that can be connected in any combination. The number and type of connections will be automatically detected by the monitor. From the OSD (On Screen Display) the user can select the manner in which the images will be displayed.

Be sure to tighten and thumb screws on the individual video cable. A secure connection is important to ensure the best image quality.

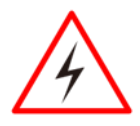

**WARNING!** Make sure the power is off when connecting and disconnecting the connectors.

**AVERTISSEMENT !**Assurez-vous que l'alimentation est coupée lors de la connexion et la déconnexion des connecteurs.

#### 2.2.1 Power Input Connector

The 4K UHD Military Display uses a 3pin terminal block that accepts 24V DC in.

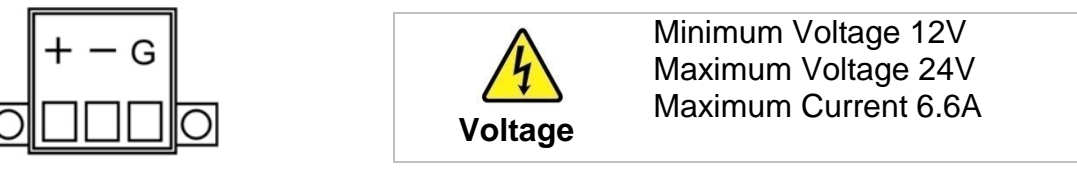

#### 2.2.2 DVI Connector

Use DVI to connector in the rear of PC system, and plug the other end to the TFT LCD display. Fasten cable connectors with screws.

| $\bigcap$ | 1  | 2  | 3  | 4  | 5  | 6  | 7  | 8  | C1 C2 |
|-----------|----|----|----|----|----|----|----|----|-------|
|           | 9  | 10 | 11 | 12 | 13 | 14 | 15 | 16 |       |
|           | 17 | 18 | 19 | 20 | 21 | 22 | 23 | 24 |       |

| Pin № | Signal Name   | Pin № | Signal Name |
|-------|---------------|-------|-------------|
| 1     | DVI_RX2-      | 2     | DVI_RX2+    |
| 3     | GND           | 4     | DVI_RX4-    |
| 5     | DVI_RX4+      | 6     | DVI SCL     |
| 7     | DVI SDA       | 8     | NC          |
| 9     | DVI_RX1-      | 10    | DVI_RX1+    |
| 11    | GND           | 12    | DVI_RX3-    |
| 13    | DVI_RX3+      | 14    | +5V_DVI     |
| 15    | DVI_CON_CABLE | 16    | DVI_CON_HP  |
| 17    | DVI_RX0-      | 18    | DVI_RX0+    |
| 19    | GND           | 20    | DVI_RX5-    |
| 21    | DVI_RX5+      | 22    | GND         |
| 23    | DVI_CLKP      | 24    | DVI_CLKN    |
| C1    | NC            | C2    | NC          |
| C3    | NC            | C4    | NC          |
| C5    | NC            |       |             |

#### 2.2.3 HDMI 1.4 Connector

Use HDMI to connector in the rear of PC system, and plug the other end to the TFT LCD display. Fasten cable connectors with screws.

| 19 | 1 |
|----|---|
|    |   |
| 18 | 2 |
|    |   |

| Pin № | Signal Name      | Pin № | Signal Name      |
|-------|------------------|-------|------------------|
| 1     | HDMI_RX2+        | 2     | GND              |
| 3     | HDMI_RX2-        | 4     | HDMI_RX1+        |
| 5     | GND              | 6     | HDMI_RX1-        |
| 7     | HDMI_RX0+        | 8     | GND              |
| 9     | HDMI_RX0-        | 10    | HDMI_RXC+        |
| 11    | GND              | 12    | HDMI_RXC-        |
| 13    | HDMI_CON_CE<br>C | 14    | NC               |
| 15    | HDMI_CON_SC<br>L | 16    | HDMI_CON_S<br>DA |
| 17    | GND              | 18    | +5V_HDMI         |
| 19    | HDMI_CON_HP      |       |                  |

#### 2.2.4 HDMI 2.0 Connector

Use HDMI to connector in the rear of PC system, and plug the other end to the TFT LCD display. Fasten cable connectors with screws

| Pin<br>№ | Signal Name  | Pin<br>№ | Signal Name  |
|----------|--------------|----------|--------------|
| 1        | HDMI_RX2+    | 2        | GND          |
| 3        | HDMI_RX2-    | 4        | HDMI_RX1+    |
| 5        | GND          | 6        | HDMI_RX1-    |
| 7        | HDMI_RX0+    | 8        | GND          |
| 9        | HDMI_RX0-    | 10       | HDMI_RXC+    |
| 11       | GND          | 12       | HDMI_RXC-    |
| 13       | HDMI_CON_CEC | 14       | NC           |
| 15       | HDMI_CON_SCL | 16       | HDMI_CON_SDA |
| 17       | GND          | 18       | +5V_HDMI     |
| 19       | HDMI_CON_HP  |          |              |
|          |              |          |              |

#### 2.2.5 Display Port

Connect Display Port connector on the rear of PC system, and plug the other end to the TFT LCD display. Fasten cable connectors with screws.

| Pin № | Signal Name | Pin № | Signal Name |
|-------|-------------|-------|-------------|
| 1     | Lane 0+     | 2     | GND         |
| 3     | Lane 0-     | 4     | Lane 1+     |
| 5     | GND         | 6     | Lane 1-     |
| 7     | Lane 2+     | 8     | GND         |
| 9     | Lane 2-     | 10    | Lane 3+     |
| 11    | GND         | 12    | Lane 3-     |
| 13    | GND         | 14    | GND         |
| 15    | AUX_D       | 16    | GND         |
| 17    | AUX_N       | 18    | Hot Plug    |
| 19    | Return      | 20    | DP_PWR      |

#### 2.2.6 VGA Connector

Military 4K UHD has VGA connector (D-Sub 15pin Female). Use VGA cable to connect the display to the PC system. Fasten cable connectors with screws.

| 0 | 50320<br>00806<br>00806 | 0 |
|---|-------------------------|---|
|   |                         |   |

| Pin № | Signal Name | Pin № | Signal Name |
|-------|-------------|-------|-------------|
| 1     | RED         | 2     | GREEN       |
| 3     | BLUE        | 4     | ID2/RES     |
| 5     | GND         | 6     | RED_RTN     |
| 7     | GREEN_RTN   | 8     | BLUE_RTN    |
| 9     | KEY/PWR     | 10    | GND         |
| 11    | ID0/RES     | 12    | ID1/SDA     |
| 13    | H Sync      | 14    | V Sync      |
| 15    | ID3/SCL     |       |             |

#### 2.2.7 Audio Line In

| Pin No. | Signal name | Pin No. | Signal name |
|---------|-------------|---------|-------------|
| 1       | AGND        | 4       | AUDIO_IN    |
| 2       | AUDIO_IN    | 5       | NC          |
| 3       | NC          |         |             |

#### 2.2.8 RS-232 for Remote Control

The 4K UHD Military Display uses D-SUB 9pin connector for remote control.

| 0 | 00000 | 0 |
|---|-------|---|
|   |       |   |

| Pin № | Signal Name | Pin № | Signal Name |
|-------|-------------|-------|-------------|
| 1     | DCD         | 2     | RXD         |
| 3     | TXD         | 4     | DTR         |
| 5     | GND         | 6     | DSR         |
| 7     | RTS         | 8     | CTS         |
| 9     | RI          |       |             |

#### 2.2.9 USB2.0 Connector for Optional Touch

The 4K UHD Military Display has a USB2.0 connector for optional touch.

| 8 5  | _ | _ | - |   | I |
|------|---|---|---|---|---|
| II - | 1 | 2 | 3 | 4 | I |

| Pin № | Signal Name | Pin № | Signal Name |
|-------|-------------|-------|-------------|
| 1     | +5V         | 2     | Data-       |
| 3     | Data+       | 4     | GND         |

### **Chapter 3: Mounting**

This chapter provides mounting guide for all available mounting options. Pay attention to cautions and warning to avoid any damages.

### **3.1 Cable Mounting Considerations**

For a nice look and safe installation, make sure cables are neatly hidden behind the device.

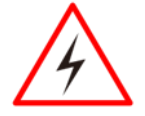

**WARNING!** Observe all local installation requirements for connection cable type and protection level.

**AVERTISSEMENT!** Suivre tous les règlements locaux d'installations, de câblage et niveaux de protection.

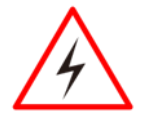

#### WARNING!/ AVERTISSEMENT!

Turn off the device and disconnect other peripherals before installation. Éteindre l'appareil et débrancher tous les périphériques avant l'installation.

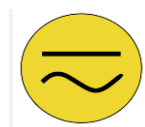

**ALTERNATING CURRENT** To prevent electrical shock, the Safety Ground location on the rear must be bonded to the local earth ground through a minimum 12 AWG wire as short as possible.

**MISE À LE TERRE!** Pour éviter les chocs électriques, l'emplacement de la prise terre à l'arrière doit être lié à terre locale, à travers un 12 AWG minimum et aussi court que possible.

### **3.2 Safety Precautions**

Observe the following common safety precautions before installing any electronic device:

•Use separate, non-intersecting paths to route power and networking wires. If power wiring and device wiring paths must be crossed make sure the wires are perpendicular at the intersection point.

•Keep the wires separated according to the interface. Wires that share similar electrical characteristics must be bundled together.

•Do not bundle input wiring with output wiring. Keep them separate.

When necessary, it is strongly advised that you label wiring to all devices in the system.

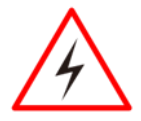

**WARNING!** Follow mounting instructions and use recommended mounting hardware to avoid the risk of injury.

**AVERTISSEMENT!** Suivez les instructions de montage et d'utilisation recommandé le matériel de montage pour éviter le risque de blessure.

### **3.3 Mounting Guide**

The main mounting approach for Military Grade 4K UHD Display is VESA Mount - suitable for most of the industrial and commercial applications. Refer to sub-sections below for more details.

#### **VESA Mount**

4K UHD Military Display supports VESA Mount installation.

| VESA Plate   |              |  |  |  |
|--------------|--------------|--|--|--|
| 27"          | 32"          |  |  |  |
| 100 x 100 mm | 100 x 100 mm |  |  |  |
| 200 x 100 mm | 200 x 100 mm |  |  |  |
|              | 300 x 100 mm |  |  |  |

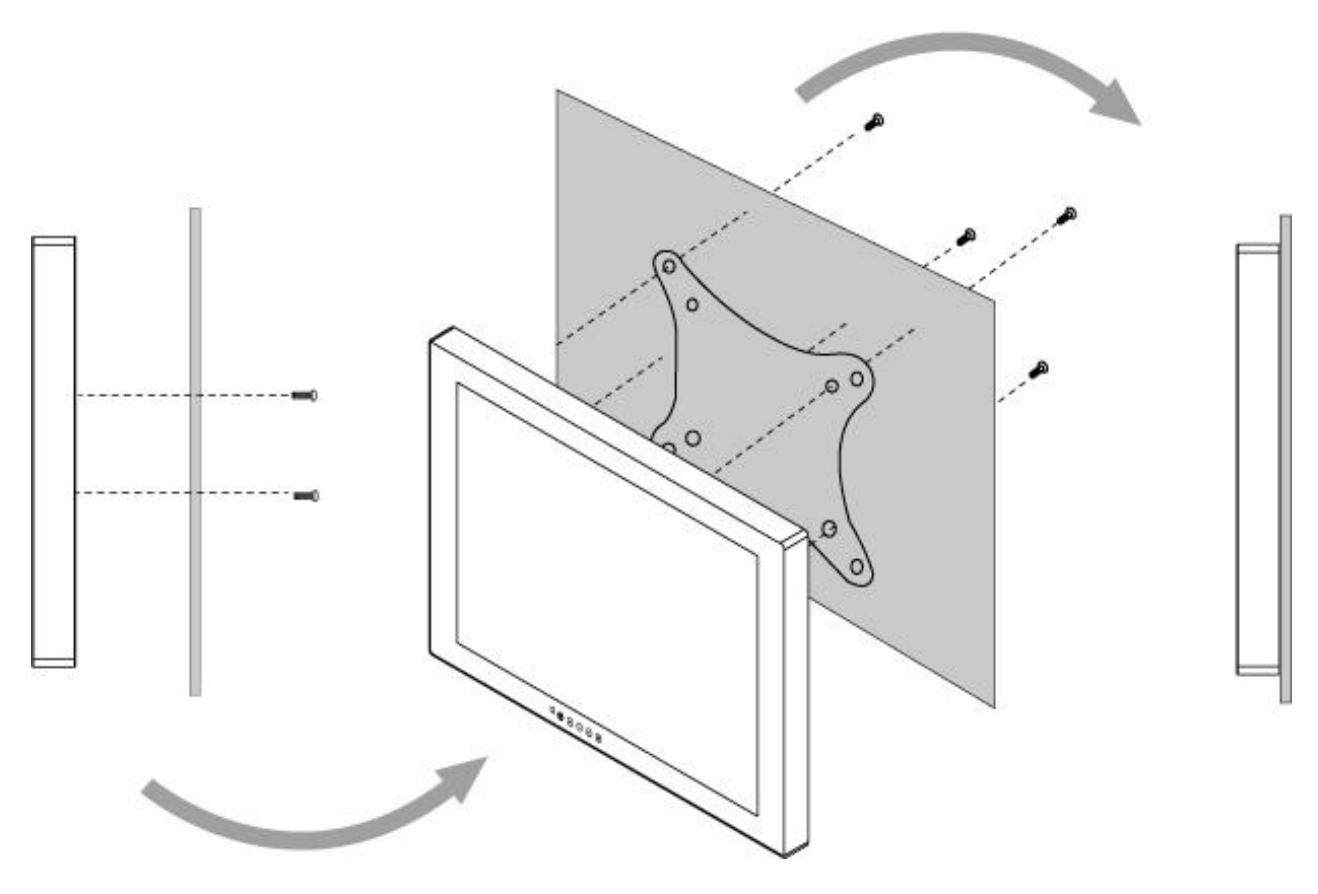

\*with customer's bracket

#### Mounting Steps:

- 1. Screw VESA bracket to the fixture (ex. wall).
- 2. Place the device on VESA bracket.
- 3. Continue with the instructions provided with your VESA-compatible wall bracket (not supplied by Winmate).

### **Chapter 4: On-Screen Display Control**

This chapter provides information about On-Screen Display (OSD) Control interfaces.

### **4.1 OSD Control Function Buttons**

Refer to <u>Chapter 1, OSD Panel</u> for a detailed description of buttons located on OSD Panel and its functions.

### 4.2 OSD Locking / Unlocking

Touching booth the  $\bigcirc$  and  $\bigcirc$  buttons simultaneously will either turn ON or OFF the OSD lockout feature.

UNLOCKED LOCKED
4.3 Hot Keys

### Touching either the $\bigcirc$ or the $\bigcirc$ button will initiate the brightness control feature.

### 4.4 OSD Menu Navigation

This section describes how to navigate the OSD Menu.

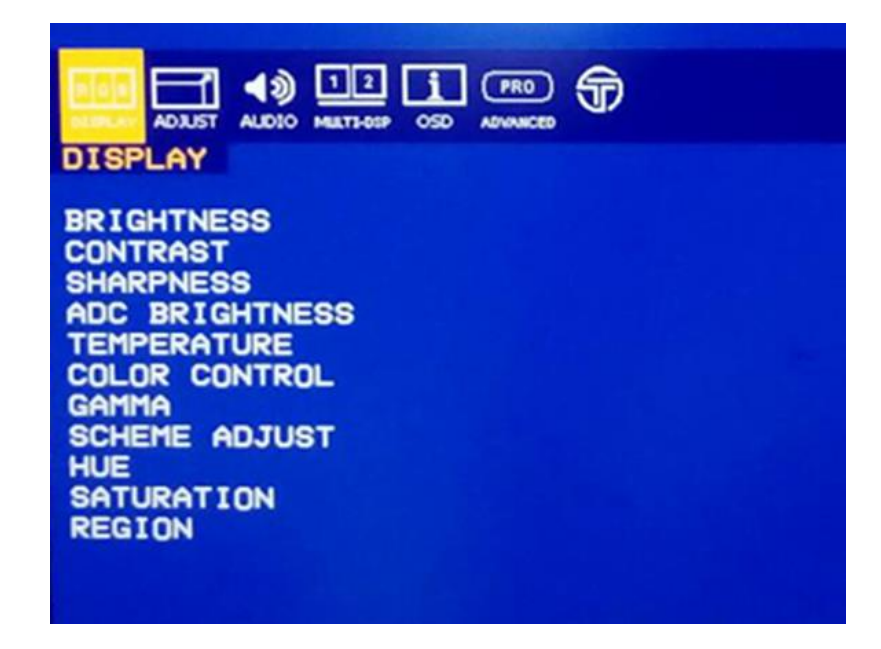

**<u>4.4.1 Quick Menu</u>** The OSD Function key QUICK offers the user easier access to 5 major monitor adjustment.

Press "◀" or "▶" to adjust.

| OSD Icon   | Sub menu         | Settings                                                                                                    |  |
|------------|------------------|----------------------------------------------------------------------------------------------------|--|
| Quick Menu | SOURCE 1         | Allows the user to select the video source for the<br>primary image<br>VGA<br>DVI<br>HDMI 1.4<br>HDMI 2.0<br>DP                                                                                                    |  |
|            | ZOOM             | The sub-menu under ZOOM allows the user the ability to select which image to zoom into.<br>Depending on the Display mode previously selected, different regions to apply the zoom function are displayed.                                                        |  |
|            | SCHEME           | The sub-menu under SCHEME offers the user<br>six (6) color schemes to choose from. Each color<br>scheme can be adjusted individually under the<br>OSD function DISPLAY, menu option SCHEME<br>ADJUST. The primary colors and secondary<br>colors are adjustable. |  |
|            | PROFILE          | Under Profile, the sub-menu offers the user six<br>(6) different previously saved 3D LUT profiles to<br>select from. Profile can be uploaded using the<br>Tomlinson Color calibration software (not<br>included).                                                |  |
|            | 2 IMAGE SWAP     | Swap the image under 2 image mode                                                                                                    |  |
|            | SOURCE<br>SCROLL | Change input source                                                                                                    |  |

**<u>4.4.2 Display</u>** The OSD offers a variety of monitor adjustment capabilities. Below is a description of a few common functions used.

| Press | "◀" | or | "►" | to | adj | just. |
|-------|-----|----|-----|----|-----|-------|
|       |     |    |     |    |     |       |

| OSD Icon           | Sub menu       | Settings                                                                                                    |
|--------------------|----------------|----------------------------------------------------------------------------------------------------|
|                    | BRIGHTNESS     | Adjusts the overall image and background brightness. <b>Value: 0-100</b>                                                                                                    |
|                    | CONTRAST       | Adjusts the image brightness in relationship to the background. <b>Value: 0-100</b>                                                                                                    |
|                    | SHARPNESS      | Adjusts the crispness of the image.<br>Value: 0 to 4                                                                                                    |
|                    | ADC BRIGHTNESS | Adjusts the ADC brightness<br>Value: 0-100                                                                                                    |
| R G B              | TEMPERATURE    | Adjusts the color temperature of the entire<br>screen.<br>USER/5600/6500/7600/9300<br>Note: Low color temperature makes the<br>screen reddish. High color temperature makes<br>the screen bluish.    |
|                    | COLOR CONTROL  | Adjusts the level of red, green, blue, yellow,<br>magenta, and cyan colors<br>RGB Slide Bar<br>Value: 0-100                                                                                          |
| DISPLAY<br>Display | GAMMA          | Select a display gamma value for best picture quality. <b>NATIVE/1.8/2.0/2.2/2.4/D2COM</b>                                                                                                    |
|                    | SCHEME ADJUST  | Select scheme for different default setting<br>combination.<br>R/G/B/Y/M/C<br>HUE/ SATURATION                                                                                                    |
|                    | HUE            | Adjust the level of hue Value: 0-100                                                                                                    |
|                    | SATURATION     | Adjust the level of saturation Value: 0-100                                                                                                    |
|                    | <b>REGION*</b> | Region allows the user to select the "region(s)"<br>/ input(s) to adjust with a feature.<br>1P<br>1/2P,2/2P ,1+2/2P<br>1/4P,2+3+4/4P<br>2/4P, 1+3+4/4P<br>3/4P, 1+2+4/4P<br>4/4P,1+2+3/4P,1+2+3+4/4P |

**<u>4.4.3 Adjust</u>** The ADJUST feature will automatically adjust an analog image.

Press "◀" or "▶" to adjust.

| OSD Icon    | Sub menu                   | Settings                                                                                                    |
|-------------|----------------------------|----------------------------------------------------------------------------------------------------|
| Auto Adjust | *ADJUST                    | Automatically adjusts screen size, H position, V position, Clock, Clock Phase when video source is changed <b>ON/OFF</b>                                      |
|             | *H POSITION                | Controls the horizontal position of the image within the Display area of the LCD. <b>Value: 0-100</b>                                                         |
|             | <b>*V POSITION</b>         | Controls the vertical position of the image within the Display area of the LCD. <b>Value: 0-100</b>                                                           |
|             | *CLOCK<br>(Adjust H total) | <ul> <li>[+] Expand the width of the image on the right of the screen</li> <li>[-] Narrow the width of the image on the left</li> <li>Value: 0-100</li> </ul> |
|             | *PHASE                     | Adjusts the image phase<br>Value: 0-100                                                                                                    |
|             | *WHITE BALANCE             | Perform the white balance                                                                                                    |

#### \*VGA CHANNEL ONLY

### 4.4.4 Audio

The speaker volume for all audio inputs is controlled here.

Press "◀" or "▶" to adjust.

| OSD Icon | Sub menu     | Settings                                                       |
|----------|--------------|----------------------------------------------------------------|
| Audio    | VOLUME       | Adjusts the level of volume                                    |
|          | MUTE         | ON/OFF                                                         |
|          | AUDIO SOURCE | Select the Audio source<br>AUDIO/ FIBER/ DIGITAL (1P/2P/3P/4P) |

### 4.4.5 Multi-display Settings

| OSD Icon                         | Sub menu                        | Settings                                                                           |  |
|----------------------------------|---------------------------------|------------------------------------------------------------------------------------|--|
| 12<br>MULTI-DSP<br>Multi-display | DISPLAY MODE                    | Choose the Display Mode for 1P , 2P , 4P<br>1P / 2P(L/R) / 2P(T/B) / 2P(M/S) / 4P  |  |
|                                  | SOURCE 1                        | Choose the channel of display source<br>Auto Scan/VGA/DVI/<br>HDMI 2.0/HDMI 1.4/DP |  |
|                                  | SOURCE 2                        | Choose the channel of display source<br>Auto Scan/VGA/DVI/<br>HDMI 2.0/HDMI 1.4/DP |  |
|                                  | SOURCE 3<br>Only 4P             | Choose the channel of display source<br>Auto Scan/VGA/DVI/<br>HDMI 2.0/HDMI 1.4/DP |  |
|                                  | SOURCE 4<br>Only 4P             | Choose the channel of display source<br>Auto Scan/VGA/DVI/<br>HDMI 2.0/HDMI 1.4/DP |  |
|                                  | <b>2P LR RATIO</b><br>Only 2PLR | SIZE 0/1/2/3/4                                                                     |  |
|                                  | PIP SIZE<br>Only 2P PIP         | Adjust picture-in-picture(PIP) size <b>Value: 0-10</b>                             |  |
|                                  | PIP POSITION-H<br>Only 2P PIP   | Adjust the horizontal position of PIP <b>Value: 0-100</b>                          |  |
|                                  | PIP POSITION-V<br>Only 2P PIP   | Adjust the Vertical position of PIP<br>0-100                                       |  |

**<u>4.4.6 OSD Setting</u>** Selecting MONITOR INFO will display the current state of the monitor. PCB version, firmware version, serial number, and inputs.

Press "◀" or "▶" to adjust.

| OSD Icon   | Sub menu               | Settings                                                                               |
|------------|------------------------|----------------------------------------------------------------------------------------|
| osd<br>OSD | OSD TURN OFF           | Set the time of auto close OSD menu<br>Value: 0-60 sec                                 |
|            | OSD POSITION-H         | Adjust the horizontal location where the OSD appears on the screen <b>Value: 0-100</b> |
|            | OSD POSITION-V         | Adjust the vertical location where the OSD appears on the screen <b>Value: 0-100</b>   |
|            | OSD<br>TRANSPERANCY    | Adjust the transparency level of OSD <b>Value: 0-255</b>                               |
|            | OSD ROTATED            | Set to rotate the OSD menu<br>ROTATE 0°/90°/270°                                       |
|            | MONITOR<br>INFORMATION | Show BIOS version & resolution info                                                    |

**<u>4.4.7 Advanced</u>** Press "◀" or "►" to adjust.

| OSD Icon             | Sub menu       | Settings                                                                                                 |
|----------------------|----------------|----------------------------------------------------------------------------------------------------|
|                      | SCALING        | Adjust the image scaling setting<br>Full/16:10/16:9/4:3/5:4/1:1                                          |
|                      | FLIP           | Set the flip image mode<br>0°/ 90°/ 150°/ 270°/ Left & Right/ Up & Down                                  |
|                      | OVERSCAN       | Perform over scan function<br>Under scan/ Over scan                                                      |
|                      | RGB/YUV        | RGB/YUV                                                                                                  |
| ADVANCED<br>Advanced | RS232          | Select the RS232 signal come from local COM or<br>Fiber<br>Local COM / Fiber                             |
|                      | тоисн          | Select the Touch signal come from local COM or<br>Fiber<br><b>Local COM / Fiber</b>                      |
|                      | AMBIENT SENSOR | On / off                                                                                                 |
|                      | IR SENSOR      | On / off                                                                                                 |
|                      | FACTORY RESET  | Resets OSD options back to factory settings.<br>EXCEPT FOR: CHANGE SECURITY<br>PASSWORD<br><b>Yes/No</b> |

## **Chapter 5: Maintenance**

This chapter includes regular cleaning and maintenance procedures. Follow all the recommendations in this chapter in order to ensure long product lifecycle.

### **5.1 General Instruction**

A 4K high-resolution panel and high brightness/ultra-wide field of view technology enables you to use the monitor under various lighting conditions and in numerous ways (installing on the wall, using several monitors to view an image, etc.). Because a color filter with wide-color reproduction and LCD materials with high response speed are used, the motion picture of the video signal is displayed.

### **5.2 Cleaning the Display Screen**

The design allows the user to easily wipe liquids and gel off the LCD panel and control buttons – ensuring a high standard of disinfection and cleanliness.

A material that withstands disinfection is used for the front protection plate of the medical use LCD monitor. The protection plate surface is specially treated to reduce reflection of light. When solvents such as benzene or thinner, or acid, alkaline or abrasive detergent or chemical cleaning cloth are used for the protection plate surface/monitor surface, the performance of the monitor may be impaired or the finish of the surface may be damaged.

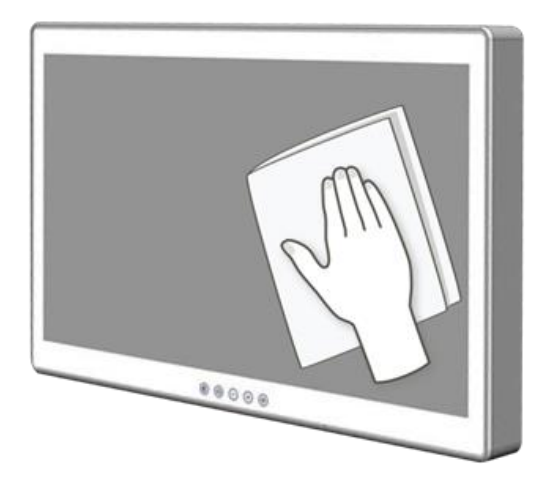

Take care with respect to the following:

- Clean the protection plate surface/monitor surface with a 50 to 70 v/v% concentration of isopropyl alcohol or a 76.9 to 81.4 v/v% concentration of ethanol using a swab method. Wipe the protection plate surface gently (wipe using less than 1 N force).
- Stubborn stains may be removed with a soft cloth such as a cleaning cloth lightly dampened with mild detergent solution using a swab method and then clean using the above chemical solution.
- Never use solvents such as benzene or thinner, or acid, alkaline or abrasive detergent, or chemical cleaning cloth for cleaning or disinfection, as they will damage the protection plate surface/monitor surface.
- Do not use unnecessary force to rub the protection plate surface/monitor surface with a stained cloth. The protection plate surface/monitor surface may be scratched.
- Do not keep the protection plate surface/monitor surface in contact with a rubber or vinyl resin product for a long period of time. The finish of the surface may deteriorate.

### **5.3 Cleaning the Casing**

Use the following procedure to clean the equipment.

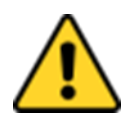

**CAUTION** Always turn off the device and disconnect other peripherals before cleaning and maintenance procedures.

**ATTENTION** Toujours éteindre l'appareil et débrancher tous les périphériques avant que les procédures de nettoyage et d'entretien.

#### **Before Cleaning:**

- Make sure the device is turned off.
- Disconnect the power cable from any AC outlet.

#### When Cleaning:

- Wipe dust off the outside casing with a cloth slightly moistened with water or mild ammonia-based cleaning solution. Do not use this cloth on a display screen!
- Do not use an abrasive cleaner or high pressure washer on the screen.
- Do not rub the unit with a dry cloth. This action can result in a static charge being built up and cause a spark. Always use damp cloth while cleaning the unit.

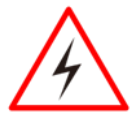

WARNING! POTENTIAL ELECTROSTATIC CHARGE HAZARD – SEE INSTRUCTIONS AVERTISSEMENT! POTENTIEL ÉLECTROSTATIQUE CHARGE DANGER -VOIR INSTRUCTIONS

### **Chapter 5: Technical Support**

This chapter includes troubleshooting guide and problem report form. Free technical support is available from our engineers every business day. We are always ready to give advice on application requirements or specific information on the installation and operation of any of our products. If any problem occurs fill in problem report form enclosed and immediately contact us.

### 6.1 Troubleshooting

If your monitor fails to operate correctly, consult the following chart for possible solution before calling for repairs.

| Problem                                         | Check the following                                                                                                    |
|-------------------------------------------------|----------------------------------------------------------------------------------------------------|
| The picture does not appear on the screen       | <ul> <li>Check if the signal cable is firmly seated in the socket.</li> <li>Check if the Power is ON at the computer</li> <li>Check if the brightness control is at the appropriate position, not at the minimum.</li> </ul>                                                                                                    |
| The screen is not<br>synchronized               | <ul> <li>Check if the signal cable is firmly seated in the socket.</li> <li>Check if the output level matches the input level of your computer.</li> <li>Make sure the signal timings of the computer system are within the specification of the monitor.</li> <li>If your computer was working with a CRT monitor, you should check the current signal timing and turn off your computer before you connect the VGA Cable to this monitor.</li> </ul> |
| The position of the screen is not in the center | <ul> <li>Adjust the H-position, and V-position, or Perform the Auto<br/>adjustment.</li> </ul>                                                                                                    |
| The screen is too bright or too dark            | • Check if the brightness or contrast control is at the appropriate position, not at the Maximum (Minimum).                                                                                                    |
| The screen is shaking or waving                 | <ul> <li>Perform the Auto adjustment.</li> <li>Moving all objects which emit a magnetic field such as motor or transformer, away from the monitor.</li> <li>Check if the specific voltage is applied.</li> <li>Check if the signal timing of the computer system is within the specification of monitor.</li> </ul>                                                                                                    |

\*If you are unable to correct the fault by using this chart, stop using your monitor and contact your distributor or dealer for further assistance.

### **6.2 Problem Report Form**

Military 4K UHD Display

| Customer name: |       |
|----------------|-------|
| Company:       |       |
| Tel.:          | Fax:  |
| E-mail:        | Date: |

Product Serial Number:

**Problem Description:** Please describe the problem as clearly as possible. Detailed description of the occurred problem will allow us to find the best solution to solve the problem as soon as possible.

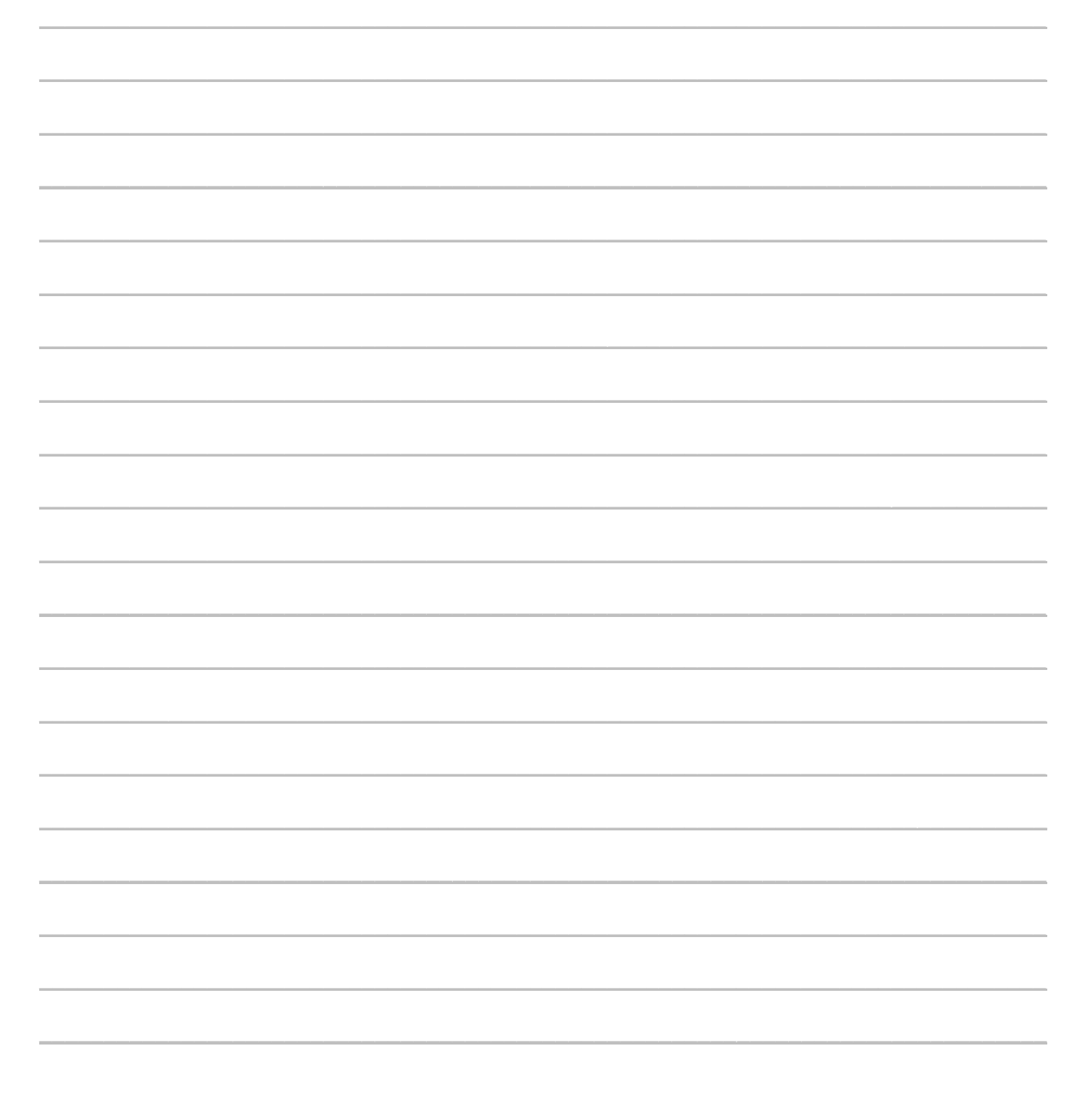

# Appendix

### **Appendix A: Hardware Specifications**

### **Display Specifications**

|                                          | Model Name                                                                                                    |                                                                                                    |  |
|------------------------------------------|----------------------------------------------------------------------------------------------------|----------------------------------------------------------------------------------------------------|--|
|                                          | M270TF-MIL                                                                                                    | M320TF-MIL                                                                                                    |  |
| Display                                  |                                                                                                    |                                                                                                    |  |
| TFT Technology                           | LED Backlight Technology, TFT Active-matrix,<br>Widescreen, IPS Technology                                                                          |                                                                                                    |  |
| Viewable Size                            | 27" diagonal                                                                                                    | 32" diagonal                                                                                                    |  |
| Active Area                              | 596.16"(H) x 335.34"(V) mm                                                                                                    | 708.48"(H) x 398.52"(V) mm                                                                                                    |  |
| Native Resolution                        | 3840 x 2160 (UHD 4K)                                                                                                    | 3840 x 2160 (UHD 4K)                                                                                                    |  |
| Pixel Pitch                              | 155 (H) x 155(V)mm                                                                                                    | 184.5 (H) x 184.5(V)mm                                                                                                    |  |
| Aspect Ratio                             | 16:9                                                                                                    | 16:9                                                                                                    |  |
| Response Time                            | 12ms (Gray to Gray)                                                                                                    | 12ms (Gray to Gray)                                                                                                    |  |
| Light Intensity                          | 300 $cd/m^2$ (typ),<br>optional high brightness up to<br>700 $cd/m^2$ (typ)                                                                         | 350 $cd/m^2$ (typ),<br>optional high brightness up to<br>700 $cd/m^2$ (typ)                                                                         |  |
| Contrast Ratio                           | 1000:1 (typ)                                                                                                    | 1000:1 (typ)                                                                                                    |  |
| View Angle                               | 89/89/89/89                                                                                                    | 89/89/89/89                                                                                                    |  |
| Max Colors                               | 1.07B                                                                                                    | 1.07B                                                                                                    |  |
| Synchronization Signal<br>Auto-detect    | Digital Separate<br>Sync.,Composite Sync.,Sync. On<br>Green                                                                                         | Digital Separate<br>Sync.,Composite Sync.,Sync.<br>On Green                                                                                         |  |
| Synchronization Range                    | 31.5 kHz to 60.0 kHz (H)<br>- 30 Hz to 75 Hz (V)                                                                                                    | 31.5 kHz to 60.0 kHz (H)<br>- 30 Hz to 75 Hz (V)                                                                                                    |  |
| Optimal Resolution and Hz                | 3840 x 2160 @ 60 Hz 4:4:4                                                                                                    | 3840 x 2160 @ 60 Hz 4:4:4                                                                                                    |  |
| Detectable Resolutions<br>(Partial List) | 640 x 480, 720 x 400, 800 x 600,<br>1024 x 768,1280 x 1024,<br>1600 x 1200, 1920 x 1080,<br>1920 x 1200, 2560 x 1440,<br>3840 x 2160, 4096 x 2160   | 640 x 480, 720 x 400, 800 x<br>600, 1024 x 768,1280 x 1024,<br>1600 x 1200, 1920 x 1080,<br>1920 x 1200, 2560 x 1440,<br>3840 x 2160, 4096 x 2160   |  |
| Product Features                         |                                                                                                    |                                                                                                    |  |
| Highlighted Features                     | Backlight sensor, Ambient light sensor, IR Control, Dimming                                                                                         | Backlight sensor, Ambient light sensor, IR Control, Dimming                                                                                         |  |
| Power Management                         |                                                                                                    |                                                                                                    |  |
| Power Input                              | 24V DC in 150W, with external 110-240V AC to DC Adapter                                                                                             | 24V DC in 150W, with external 110-240V AC to DC Adapter                                                                                             |  |
| User Controls and Activity               |                                                                                                    |                                                                                                    |  |
| Capacitive OSD                           | Power On/Off, On Screen<br>Display Menu, Brightness<br>Control (-/+)                                                                                | Power On/Off, On Screen<br>Display Menu, Brightness<br>Control (-/+)                                                                                |  |
| Input Signal                             |                                                                                                    |                                                                                                    |  |
| Input Signal                             | DVI<br>VGA<br>HDMI 1.4 <sup>-</sup><br>HDMI 2.0<br>Audio Line In<br>RS232 for Remote Control<br>Display Port <sup>-</sup> USB for Optional<br>Touch | DVI<br>VGA<br>HDMI 1.4 <sup>-</sup><br>HDMI 2.0<br>Audio Line In<br>RS232 for Remote Control<br>Display Port <sup>-</sup> USB for Optional<br>Touch |  |

|                                  | Model Name                                                         |                                                                                     |  |
|----------------------------------|--------------------------------------------------------------------|-------------------------------------------------------------------------------------|--|
|                                  | M270TF-MIL                                                         | M320TF-MIL                                                                          |  |
| Mechanical Specifications        |                                                                    |                                                                                     |  |
| Dimensions                       | 643.17 x 408.06 x 48 mm                                            | 777.58 x 477.62 x 48 mm                                                             |  |
| Mounting                         | VESA mounting 100 x 100mm<br>VESA mounting 200 x 100mm             | VESA mounting 100 x 100mm<br>VESA mounting 200 x 100mm<br>VESA mounting 300 x 100mm |  |
| Product Weight                   | 9.0 Kg                                                             | 11.0 Kg                                                                             |  |
| Factory Options                  |                                                                    |                                                                                     |  |
| Options                          | Rubber Bumper , Projected<br>Capacitive Multitouch screen<br>(USB) | Rubber Bumper , Projected<br>Capacitive Multitouch screen<br>(USB)                  |  |
| <b>Environmental Considerati</b> | ons                                                                |                                                                                     |  |
| Operating Temperature            | 0 deg. C to 50 deg. C, Humidity up to 95%                          | 0 deg. C to 50 deg. C, Humidity up to 95%                                           |  |
| Storage Temperature              | -20 deg. C to 60 deg. C, Humidity up to 95%                        | -20 deg. C to 60 deg. C, Humidity up to 95%                                         |  |
| IP Rating                        | Front IP65<br>Rear IP22                                            | Front IP65<br>Rear IP22                                                             |  |
| Standards and Certificates       |                                                                    |                                                                                     |  |
| Certificates                     | CE, FCC                                                            | CE, FCC                                                                             |  |
| Compliance                       | MIL-STD 810F/G,<br>MIL-STD 461E/F                                  | MIL-STD 810F/G,<br>MIL-STD 461E/F                                                   |  |

### AC Adaptor Specifications

| AC IN                              | AC 100V-240V                                                    |
|------------------------------------|-----------------------------------------------------------------|
| DC OUT                             | DC 24 V 3.33 A                                                  |
| Dimensions<br>(L × W × H)          | 137 mm × 59 mm × 34 mm                                          |
| Net weight                         | Approx. 0.45 kg                                                 |
| Storage and transport conditions   | Ambient temperature: -20° to 85°C<br>Relative humidity: 5~90%   |
| Operating conditions               | Operating temperature: 0° to 40°C<br>Operating humidity: 10~90% |
| Harmonic standard and power factor | IEC 61000-3-2 Class D                                           |
| EMI                                | Comply with CISPR 22, EN 55022 Class B                          |

### **Appendix B: Frequency Table**

Military Grade 4K UHD Display supports the following frequency:

| Signal name | Vertical<br>Frequency | DVI                   | VGA      | DP | HDMI 1.4              | HDMI 2.0 |
|-------------|-----------------------|-----------------------|----------|----|-----------------------|----------|
| 640 x 480   | 60 Hz                 | <ul> <li>✓</li> </ul> | ~        | ~  | ~                     | ~        |
|             | 72 Hz                 |                       | ~        |    |                       |          |
|             | 75 Hz                 |                       | ~        |    |                       |          |
| 480P        | 60 Hz                 | <b>v</b>              | ~        | ~  | <b>v</b>              | ~        |
|             | 72 Hz                 |                       | <b>v</b> |    |                       |          |
|             | 75 Hz                 |                       | ~        |    |                       |          |
| 800 x 600   | 60 Hz                 | <b>v</b>              | ~        | ~  | ~                     | ~        |
|             | 72 Hz                 |                       | <b>v</b> |    |                       |          |
|             | 75 Hz                 |                       | ~        |    |                       |          |
| 1024 x 768  | 60 Hz                 | <b>v</b>              | ~        | ~  | <ul> <li>✓</li> </ul> | <b>v</b> |
|             | 72 Hz                 |                       | <b>v</b> |    |                       |          |
|             | 75 Hz                 |                       | <b>v</b> |    |                       |          |
| 720P        | 60 Hz                 | <b>v</b>              | <b>v</b> | ~  | <ul> <li>✓</li> </ul> | <b>v</b> |
|             | 72 Hz                 |                       | <b>v</b> |    |                       |          |
|             | 75 Hz                 |                       | <b>v</b> |    |                       |          |
| 1280 x 1024 | 60 Hz                 | <b>v</b>              | <b>v</b> | ~  | <ul> <li>✓</li> </ul> | <b>v</b> |
|             | 72 Hz                 |                       | <b>v</b> |    |                       |          |
|             | 75 Hz                 |                       | <b>v</b> |    |                       |          |
| 1600 x 1200 | 60 Hz                 | <b>v</b>              | <b>v</b> | ~  | <ul> <li>✓</li> </ul> | <b>v</b> |
|             | 72 Hz                 |                       | <b>v</b> |    |                       |          |
|             | 75 Hz                 |                       | ~        |    |                       |          |
| 1920 x 1080 | 60 Hz                 | <b>v</b>              | ~        | ~  | ~                     | ~        |
|             | 72 Hz                 |                       | <b>v</b> |    |                       |          |
|             | 75 Hz                 |                       | ~        |    |                       |          |
| 1920 x 1200 | 60 Hz                 | ~                     | V        | ~  | v                     | ~        |
| 2560 x 1440 | 60 Hz                 | ~                     |          | ~  | ~                     | ~        |
| 3840 x 2160 | 30 Hz                 | <b>v</b>              |          |    | <b>v</b>              |          |
|             | 60 Hz                 |                       |          | ~  |                       | ~        |
| 4096 x 2160 | 60 Hz                 |                       |          | ~  |                       | ~        |

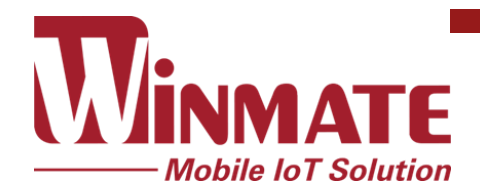

Winmate Inc. 9F, No.111-6, Shing-De Rd., San-Chung District, New Taipei City 24158, Taiwan, R.O.C www.winmate.com

Copyright © Winmate Inc. All rights reserved.